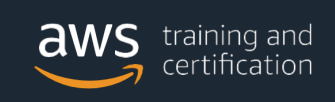

# Processo para obter um login de acesso ao AWS Partner Central e ter acesso aos treinamento disponiveis.

Passo 1: Acesse o link abaixo:

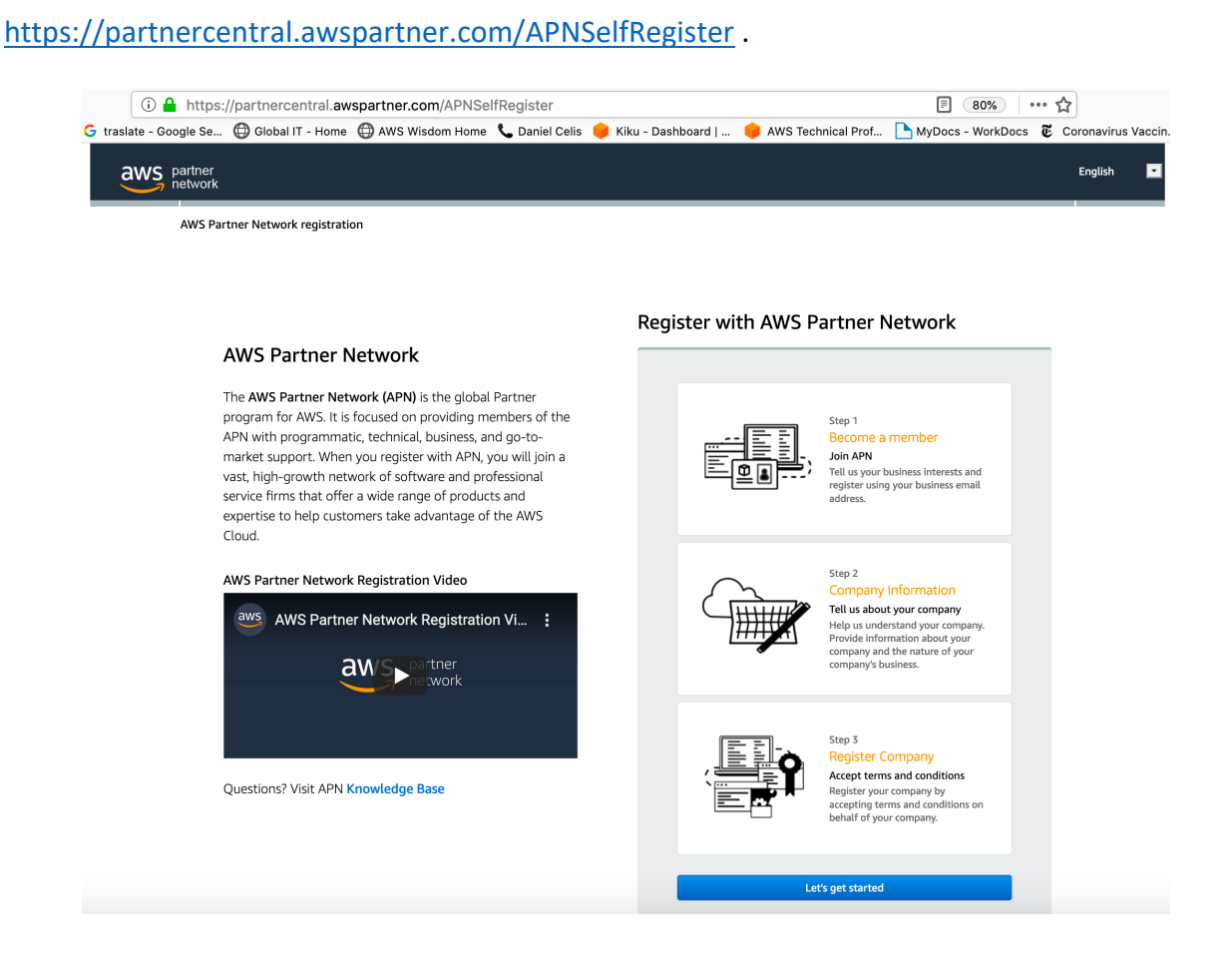

© May 2021, Amazon Web Services, Inc. or its affiliates. All rights reserved.

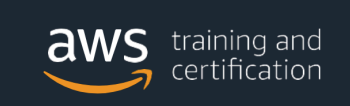

## Passo 2: Clique em "Let's get started":

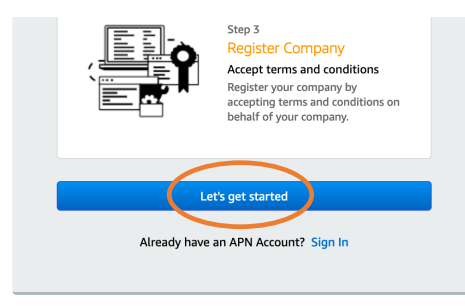

Passo 3: Preencha seus dados e clique em "Next":

| First Name     |      |  |
|----------------|------|--|
| Last Name      |      |  |
| Business Email |      |  |
|                | Next |  |
|                |      |  |

#### Create an APN account

**Passo 4**: Atraves do e-mail que utilizou como registro, chegara um e-mail com um código de seguranca. Preencha o codigo no campo "Security Code". Depois, escolha uma senha. Se nao achar o e-mail averiguar se nao esta no SPAM. Apos o preenchimento clicar em "Next":

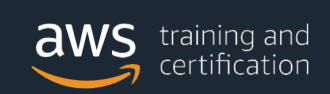

#### Enter security code and setup password

### Verify your identity

We sent a verification code to the business email address you provided. Please check your inbox for the verification code and provide that code in the "Security code" field.

Visit aws.amazon.com/partners/ for more information about AWS Partner Network

| Sent a verification code to the business email address celisdaniel@arus.com.co | Update      |
|--------------------------------------------------------------------------------|-------------|
| Security code                                                                  |             |
|                                                                                | Resend code |
| Not receiving security code? Please refer to Knowledge Base                    |             |
| Password                                                                       |             |
|                                                                                |             |
| Re-enter password                                                              |             |
|                                                                                |             |
|                                                                                |             |
|                                                                                |             |
| Next                                                                           |             |
|                                                                                |             |
|                                                                                |             |

Passo 5: SFaca as escolhas dos campos que aparecem e clicar em "Next":

#### What APN offers

Whether you are beginning to build your business or expanding your practice on AWS, the APN is a great place to start. As an APN Partner you can differentiate your business, reach new customers faster, and deeply engage with existing customers by leveraging numerous APN Partner Programs.

Visit aws.amazon.com/partners/ for more information about AWS Partner Network

#### Why would you like to join APN?

| How did you hear about APN?                                                 |
|-----------------------------------------------------------------------------|
| •                                                                           |
| I'm looking for support to                                                  |
| Build Build and develop an AWS-based service or solution                    |
| Market     Market an existing AWS-based service or solution                 |
| Sell Sell AWS-based service or solution                                     |
| Take Training     Take AWS trainings and gain AWS accredited certifications |
| All of the above                                                            |
| Next                                                                        |

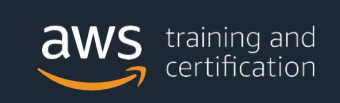

**Passo 6**: Coloque seus dados corporativos de contato e rResponda "Yes" o "No" as perguntas. Clique em *"Next"*:

| Contact information                                                                                                    |                                                                                                    |                                                                                                    |
|----------------------------------------------------------------------------------------------------|----------------------------------------------------------------------------------------------------|----------------------------------------------------------------------------------------------------|
| Share your contact details which will be used by AWS to contact<br>you. Tell us more about your role in your organization. | Job Title                                                                                                    |                                                                                                    |
| Note: AWS handles your information in accordance with the<br>AWS Privacy Notice.                                           | Business Contact Phone<br>+57 (Color 🛔                                                                                                    | Ext. (Optional)                                                                                                    |
|                                                                                                    | Which of the following best describes your role                                                                                                    | in your company?                                                                                                    |
|                                                                                                    | Other                                                                                                    | ;                                                                                                    |
|                                                                                                    | AWS Training and Certification Account Email                                                                                                    | scribes your role in your company?<br>Account Email (Optional)<br>nt<br>ning and Certification Data with AKS Partner Net<br>Holiving will be shared: ny name, name of training<br>depiration date. For each of my AKS Certification<br>validation (2), evan name/level, award date, and |
|                                                                                                    |                                                                                                    |                                                                                                    |
|                                                                                                    | Training & Certification Consent                                                                                                    |                                                                                                    |
|                                                                                                    | I would like AMS to share my AMS Training and Certification<br>For my completed AMS Trainings, the following will be share<br>or accreditations; completion date, and expiration date. For<br>the following will be shared: my name, validation ID, exam m<br>expiration date.                                                                                                    | Data with AWS Partner Net.<br>cd: my name, name of trainin,<br>tach of my AWS Certification<br>ame/level, award date, and                                                                                                    |
|                                                                                                    | Yes                                                                                                    |                                                                                                    |
|                                                                                                    | You may upt out of sharing your Training and Certification I<br>Later date by updatery gour settice in preference on your Pro<br>information in accordance with the and neuroparticle and the<br>information in accordance with the and neuroparticle and the<br>information may involve transforming it to another ocustory /<br>Partner Net will handle your information, please contact 4W<br>to its privacy policy.<br>I'd like Annazon Web Services (AWS) to share thin | lata with AWS Partner Net at<br>file Page. AWS handles your<br>g AWS Partner Net with your<br>or questions about how AWS<br>S Partner Net directly or refe<br>e latest AWS news and                                                                                                    |
|                                                                                                    | offers with me by email, post or telephone.                                                                                                    |                                                                                                    |
|                                                                                                    | You may unsubscribe from receiving AWS news and offers an<br>instructions in the communications received.                                                                                                    | t any time by following the                                                                                                    |
|                                                                                                    | Yes                                                                                                    |                                                                                                    |
|                                                                                                    | Back                                                                                                    |                                                                                                    |

**Passo 7**: Apos todo preenchido aparecerá a confirmacao que esta cadastrado com sucesso. Clicar em *"Go to Partner Central"* para acessar o portal e navegar tambem na TAB Training.

| aws training and certification                                                                                                    |                                                                |  |
|----------------------------------------------------------------------------------------------------|----------------------------------------------------------------|--|
| aws partner<br>network                                                                                                    | English 💽                                                      |  |
| Welcome to AWS Partner Network                                                                                                    |                                                                |  |
|                                                                                                    |                                                                |  |
| Congratulations!                                                                                                    |                                                                |  |
| Thank you for registering into the AWS Partner Network (APN)!                                                                                                    |                                                                |  |
| Every organization has a different journey and path to success. Whether<br>you are just beginning to build your AWS-based business or expanding it,<br>there are APN programs available to help you grow and succeed. Make the<br>most of the resources and programs available to you upon registration at<br>no cost.                                                                                                    |                                                                |  |
| APN Navigate Foundations is your custom enablement program build to<br>help establish your business on AWS and achieve you organization's goals<br>with step-by-step guidance. Leverage a wide variety of APN resources to<br>build your business and learn how to help customers design, build, and<br>manage their workloads on AWS. Along the way you'll learn about other<br>APN programs and benefits that unlock as you progress. |                                                                |  |
| To learn more, Login to AWS Partner Network!                                                                                                    |                                                                |  |
| Go to Partner Central                                                                                                    |                                                                |  |
| Amazon Web Services Home   APN Terms & Conditions   Privacy   Site Terms   @ 2020 Amaz                                                                                                    | ion Web Services, Inc. or its affiliates. All rights reserved. |  |

Passo 8: Recomendamos que para esta pagina facam um bookmark em seu navegador. Isto

permitira que acesse ao AWS Partner portal rapidamente.

| ← → C <sup>I</sup> ⓓ (ĵ)<br>© Embark S (48) WhatsApp G traslate - I                                | 🔒 https://partnercentral.awspartner.com/home 🏠                                                                                                    | 业 III\ 10 @ 300 ∃          |
|----------------------------------------------------------------------------------------------------|----------------------------------------------------------------------------------------------------|----------------------------|
| aws partner<br>network Home Com                                                                    | tent Training Webcast Marketing Programs Knowledge Funding My Customers Device Listings                                                                                                    | Logout                     |
| QUICK LINKS                                                                                        | 📅 APN UPDATES                                                                                                    |                            |
| View My Profile<br>View Partner Scorecard<br>AWS Educate Job Board                                 | Training and Certification<br>You can now take all AMS Certification exams with online proctoring. Due to expected high demand, the wait time for online-proctored appointments ma<br>learn more about online proctoring—how to start, how it works, requirements, etc.—visit the Pearson VUE site. | y be longer than usual. To |
| Invite New User to APN Partner<br>Central<br>Partner Terms & Conditions<br>Find AWS Partners       | WELCOME TO APN PARTNER CENTRAL                                                                                                    | last login Oct 23, 2020    |
|                                                                                                    | ✓ <sup>a</sup> SALES FUNNEL AND KEY ACTIONS                                                                                                    |                            |
| QUESTIONS?                                                                                         | You don't have access to view sales funnel.                                                                                                    |                            |
| ۲                                                                                                  |                                                                                                    |                            |
| View our Webcasts to learn more<br>about APN Partner Central and<br>Programs, AWS 101, AWS Events, | 台 EVENTS AND UPDATES                                                                                                    |                            |
| and Technical Deep Dives.                                                                          |                                                                                                    | See all                    |
| Visit our Knowledge Base to view our<br>FAQS and browse our library of<br>articles about the APN.  | PARTNER SUPPORT CASES                                                                                                    | OPEN NEW CASE              |

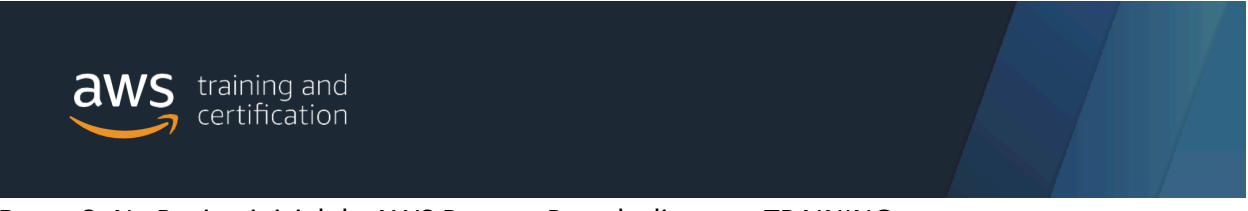

Passo 9: Na Pagina inicial do AWS Partner Portal, clicar em TRAINING.

| $\rightarrow$ C $$ partnerce             | ntral.awspartner.com/home                                                                                   | 07          | * *          | C X       | 🖌 🗐 🍞            |
|------------------------------------------|----------------------------------------------------------------------------------------------------|-------------|--------------|-----------|------------------|
| Apps HR AWS                              | IT 📙 ZOOP ♀ Amazon Alexa 🚱 Amazon Smile 📊 Bem-vindo ao LinkedIn Li                                          | 💡 G         | oogle Maps   | »         | Other bookman    |
| partner<br>network Home                  | Content Training Webcast Marketing Programs Knowledge                                                       | Fundin      | ig My Cust   | omers     | Device Listings  |
|                                          | A                                                                                                    |             |              |           | Logout           |
|                                          | 4                                                                                                    |             |              |           |                  |
| QUICK LINKS                              | e APN UPDATES                                                                                               |             |              |           |                  |
| view My Profile                          | Training and Certification<br>You can now take all AWS Certification exams with online proctoring. Due to e | expected    | high demand. | the wait  | time for         |
| View Partner Scorecard                   | online-proctored appointments may be longer than usual. To learn more about                                 | It online p | proctoring—h | ow to sta | art, how it      |
| AWS Educate Job Board                    | works, requirements, etc.—visit the Pearson VUE site.                                                       |             |              |           |                  |
| nvite New User to APN<br>Partner Central |                                                                                                    |             |              |           |                  |
| Partner Terms &<br>Conditions            | WELCOME TO APN PARTNER CENTRA                                                                               | AL          |              | last lo   | gin Oct 28, 2020 |

Passo 10: Selecione "Sign in" do AWS Partner Network.

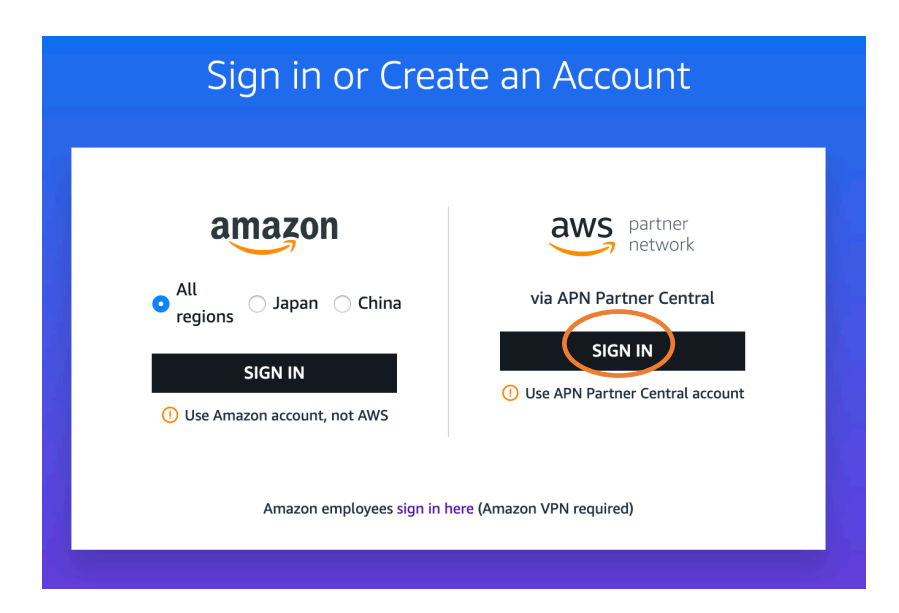

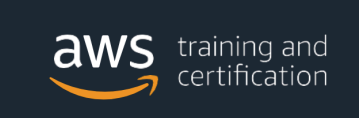

**Passo 11**: Na primeira vez que se faz login, ha que se criar o perfil do usuario conforme os campos a serem preenchidos. Apos o preenchimento clicar em *"Save"* 

| Transcript | Billing History | Profile   |                          |                         |                                                                                                    |
|------------|-----------------|-----------|--------------------------|-------------------------|----------------------------------------------------------------------------------------------------|
|            |                 |           |                          |                         |                                                                                                    |
| Y          | our Profi       | le Settii | ngs                      |                         |                                                                                                    |
|            |                 |           | It looks like you are ac | cessing our system for  | the first time. We need a few more things to finish creating your AWS Training and<br>Certification account. |
|            |                 |           |                          |                         | Profile                                                                                                    |
|            |                 |           |                          | First and Last<br>Name* |                                                                                                    |
|            |                 |           |                          | Email*                  |                                                                                                    |
|            |                 |           |                          | Company                 |                                                                                                    |
|            |                 |           |                          | Business Title          |                                                                                                    |
|            |                 |           |                          | Language*               | English                                                                                                    |
|            |                 |           |                          | Country*                | -                                                                                                    |
|            |                 |           |                          | Time Zone*              | -                                                                                                    |
|            |                 |           |                          |                         |                                                                                                    |

| Business Title                 |                                                                                                    |
|--------------------------------|----------------------------------------------------------------------------------------------------|
| Language*                      | •                                                                                                    |
| Country*                       | •                                                                                                    |
| Time Zone*                     | SA Pacific Standard Time (America/Bog                                                                   |
| 🛛 By re                        | Showing time zones only for the selected country.                                                       |
| you a                          | gree to be bound by the AWS Customer                                                                    |
| Agre                           | ement. The information you provide in<br>ion with the registration will be handled in                   |
| acc                            | ordance with the AWS Privacy Notice.                                                                    |
|                                | Save                                                                                                    |
| The information above and will | is your AWS Training and Certification profile information<br>I not update your APN account information |

**Passo 12**: No caso de ocorrer algum problema no registro, entrar em contato atraves do link e a AWS Training & Certification contact us: <u>https://support.aws.amazon.com/ - /contacts/aws-training</u>

|--|